How to Set up WDS Bridge on a ENH-500 (P2P)

Point-to-Point WDS Bridge should have a physical topology similar to the picture below:

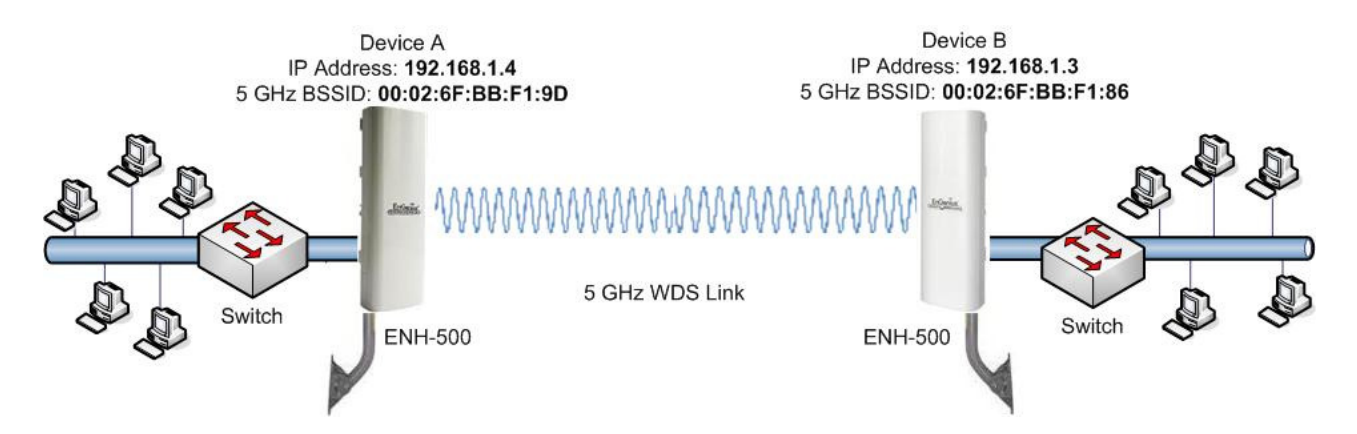

Please note that in order for the settings to save on this unit you need to click save/apply under the save/reload option under Status.

| EnGenius                                                                                                    | Wireless Access Point/Client Bridge                                                                                |
|----------------------------------------------------------------------------------------------------|----------------------------------------------------------------------------------------------------|
| WDS Station                                                                                                    | Save/Reload Home Reset                                                                                             |
| Status<br>Save/Reload:1<br>Main<br>Connection Status<br>System Log                                             | Unsaved changes list<br>network.sys.opmode=stawds'<br>Caution: Network Setting changed, redirect IP to 192.168.1.1 |
| System<br>Operation Mode<br>IP Settings<br>Spanning Tree Settings                                              | Save & Apply Revert                                                                                                |
| Wireless <ul> <li>Wireless Network</li> <li>Wireless Advanced Settings</li> </ul>                              |                                                                                                    |
| Management Administration SNMP Settings Backup/Restore Settings Firmware Upgrade Time Settings Log Diagnostics |                                                                                                    |
|                                                                                                    |                                                                                                    |
| Done                                                                                                    |                                                                                                    |

# Step #1:

Note the MAC address under the wireless MAC address field for each unit.

| EnGenius      | Wireless Access Point/Client Bridge |                             |            |  |  |  |
|---------------|-------------------------------------|-----------------------------|------------|--|--|--|
| WDS Bridge    | Main                                |                             | Home Reset |  |  |  |
|               | System Information                  |                             |            |  |  |  |
|               | Device Name                         | ENH500                      |            |  |  |  |
|               | Ethernet Main MAC Address           | 00:02:6F:BB:F1:9C           |            |  |  |  |
|               | Ethernet Secondary MAC Address      | 00:02:6F:BB:F1:9C           |            |  |  |  |
| Status        | Wireless MAC Address                | 00:02:6F:BB:F1:9C           |            |  |  |  |
| Save/Reload:0 | WDS MAC Address                     | 00:02:6F:BB:F1:9C           |            |  |  |  |
| System Log    | Country                             | N/A                         |            |  |  |  |
|               | Current Time                        | Thu Jan 5 07:45:07 UTC 2012 |            |  |  |  |
| System        | Firmware Version                    | 1.1.0                       |            |  |  |  |

## Step #2:

Change the IP address of each unit to be in the same subnet as your network, outside the DHCP scope

| EnGenius                       | Wireless Access P  | oint/Client Bridge                                                  |            |
|--------------------------------|--------------------|---------------------------------------------------------------------|------------|
| WDS Bridge                     | IP Settings        |                                                                     | Home Reset |
|                                | System Information |                                                                     |            |
|                                | IP Network Setting | Obtain an IP address automatically (DHCP)     Specify an IP address |            |
| Status<br>Save/Reload:0        | IP Address         | 192 . 168 . 1 . 4                                                   |            |
| • Main                         | IP Subnet Mask     | 255 . 255 . 255 . 0                                                 |            |
| <ul> <li>System Log</li> </ul> | Default Gateway    | 192 . 168 . 1 . 254                                                 |            |
| System                         | Primary DNS        | 0.0.0                                                               |            |
| Operation Mode                 | Secondary DNS      | 0 . 0 . 0 . 0                                                       |            |
| Spanning Tree Settings         |                    |                                                                     |            |
|                                | Accept Cancel      |                                                                     |            |

## <u>Step #3:</u>

Change the mode of operation to WDS Bridge.

| EnGenius                                                                        | Wireless Access   | s Point/Client Bride                                                                         | je                   |            |
|---------------------------------------------------------------------------------|-------------------|----------------------------------------------------------------------------------------------|----------------------|------------|
| WDS Bridge                                                                      | System Prop       | erties                                                                                       |                      | Home Reset |
|                                                                                 | System Properties |                                                                                              |                      |            |
|                                                                                 | Device Name       | ENH500                                                                                       | (1 to 32 characters) |            |
|                                                                                 | Country/Region    | Please Select a Country Code                                                                 |                      |            |
| Status<br>Save/Reload:0<br>Main<br>System Log<br>(Operation Mode)<br>P Settings | Operation Mode    | C Access Point<br>Client Bridge<br>WDS<br>Access Point<br>Bridge<br>Station<br>Client Router |                      |            |
| Spanning Tree Settings                                                          | Save & Apply Ca   | ncel                                                                                         |                      |            |

## <u>Step #4:</u>

Set the channels to be the same on all units in the WDS link.

| EnGenius                                                                                                    | Wireless Access Po                                                                            | int/Client Bridge                                             |            |
|----------------------------------------------------------------------------------------------------|-----------------------------------------------------------------------------------------------|---------------------------------------------------------------|------------|
| WDS Bridge                                                                                                    | Wireless Network                                                                              |                                                               | Home Reset |
| Status<br>Save/Reload:0<br>Main<br>System Log<br>System<br>Operation Mode<br>IP Settings<br>Spanning Tree Settings<br>Wireless<br>Wireless<br>WDS Link Settings | Wireless Mode<br>Channel HT Mode<br>Extension Channel<br>Channel / Frequency<br>Accept Cancel | 802.11 A/N Mixed<br>20/40MHz<br>Upper Channel<br>Ch36-5.18GHz |            |

4

#### <u>Step #5:</u>

Here is WDS link settings of device A with the Wireless MAC address of device B in the MAC address field.

| EnGenius                                        | Wireless Access Point/Client Bridge                                                                            |                        |
|-------------------------------------------------|----------------------------------------------------------------------------------------------------|------------------------|
| WDS Bridge                                      | WDS Link Settings                                                                                              | Home Reset             |
|                                                 | Security None 🔽                                                                                                |                        |
| Status<br>Save/Reload:0<br>Main<br>System Log   | WEP Key     40/64-bit(10 hex digits)       AES Passphrase     (8-63 ASCII characters or 64 hexadecimal digits) |                        |
| System<br>Operation Mode                        | ID MAC Address                                                                                                 | Mode                   |
| <ul> <li>Spanning Tree Settings</li> </ul>      | 1 (00 : 02 : 6F : BB : F1 : 86                                                                                 | Enable 💌               |
| Wireless                                        | 2 : : : : :                                                                                                    | Disable 💌<br>Disable 💌 |
| Wireless Network     Wireless Advanced Settings | 4                                                                                                    | Disable 💌              |
| Management<br>• Administration                  | Accept Cancel                                                                                                  |                        |

#### Step #6:

Here is device B WDS link settings page with Device's A wireless MAC address entered.

| EnGenius                                                        | Wireless Access Point/Client Bridge                             |                |
|-----------------------------------------------------------------|-----------------------------------------------------------------|----------------|
| WDS Bridge                                                      | WDS Link Settings                                               | Home Reset     |
| Status                                                          | Security None V<br>WEP Key 40/64-bit(10 hex digits) V           |                |
| Save/Reload:0     Main     System Log                           | AES Passphrase (8-63 ASCII characters or 64 hexadecimal digits) |                |
| System <ul> <li>Operation Mode</li> </ul>                       |                                                                 |                |
| <ul> <li>IP Settings</li> <li>Spanning Tree Settings</li> </ul> | 1 00 :02 :6F :BB :F1 :9C                                        | Mode<br>Enable |
| Wireless                                                        |                                                                 | Disable -      |
| Wireless Network     Wireless Advanced Settings                 | 4                                                               | Disable 💌      |
| Management                                                      | Accept Cancel                                                   |                |

#### Step #7:

To test the link ping across the link

| EnGenius                                                                                                    | Wireless Access Point/Client Bridge                                                                                                    |
|----------------------------------------------------------------------------------------------------|----------------------------------------------------------------------------------------------------|
| WDS Bridge                                                                                                    | Diagnostics Home Reset                                                                                                    |
|                                                                                                    | Ping Test Parameters                                                                                                    |
| Status Save/Reload:0 Main System Log System Operation Mode IP Settings Spanning Tree Settings Wireless Wireless Network Wireless Advanced Settings | Target IP     192.168.1.3       Ping Packet Size     64       Bytes       Number of Pings       4       Start Ping   Traceroute Test Parameters  Traceroute target  Start Traceroute |
| Management<br>Administration<br>SNIMP Settings<br>Backup/Restore Settings<br>Firmware Upgrade<br>Time Settings<br>Log<br>Diagnostics               |                                                                                                    |

#### Step #8:

Your ping should have zero packet loss

# **Diagnostics Results**

```
PING 192.168.1.3 (192.168.1.3): 64 data bytes
72 bytes from 192.168.1.3: seq=0 ttl=64 time=26.355 ms
72 bytes from 192.168.1.3: seq=1 ttl=64 time=1.416 ms
72 bytes from 192.168.1.3: seq=2 ttl=64 time=1.377 ms
72 bytes from 192.168.1.3: seq=3 ttl=64 time=1.384 ms
--- 192.168.1.3 ping statistics ---
4 packets transmitted, 4 packets received, 0% packet loss
round-trip min/avg/max = 1.377/7.633/26.355 ms
```

# Optional:

If you want encryption on your WDS link, then select the encryption method under the security drop down menu, then the WEP key or WPA passphrase. Note the unit will revert to G speeds when using WEP, N speeds is only supported by AES. This has to match on both units if you chose to enable it on one unit:

| EnGenius                                                                                                    | Wireless Access Point          | t/Client Bridge                                                                                                    |                                                         |
|----------------------------------------------------------------------------------------------------|--------------------------------|----------------------------------------------------------------------------------------------------|---------------------------------------------------------|
| WDS Bridge                                                                                                    | WDS Link Settings              |                                                                                                    | Home Reset                                              |
| Status<br>• Save/Reload:0<br>• Main<br>• System Log                                                                                | Security     AE       WEP Key  | S 40/64-bit(10 hex digits)                                                                                                    |                                                         |
| System Coperation Mode Fig. Settings Spanning Tree Settings Wireless WDS Link Settings Wireless Network Wireless Advanced Settings | ID<br>1 00 : 02<br>2<br>3<br>4 | MAC Address         2       :       6F       :       F1       :       66         :       :       :       :       :       :       :         :       :       :       :       :       :       :         :       :       :       :       :       :       : | Mode<br>Enable 💌<br>Disable 💌<br>Disable 💌<br>Disable 💌 |
| Management                                                                                                    | Accept Cancel                  |                                                                                                    |                                                         |

If you have trouble with your WDS Bridge link then try changing both units channel HT from 40 Mhz to 20 Mhz.

| EnGenius                                                                                                    | Wireless Access Point/Client Brid                                                                                                    | ge         |
|----------------------------------------------------------------------------------------------------|----------------------------------------------------------------------------------------------------|------------|
| WDS Bridge                                                                                                    | Wireless Network                                                                                                    | Home Reset |
| Status<br>Save/Reload:0<br>Main<br>System Log<br>System<br>Operation Mode<br>IP Settings<br>Spanning Tree Settings | Wireless Mode       802.11 A/N Mixed         Channel HT Mode       20MHz          Extension Channel       Upper Channel          Channel / Frequency       Ch36-5.18GHz          Accept       Cancel |            |
| Wireless  • WDS Link Settings  • Wireless Network  • Wireless Advanced Settings                                    |                                                                                                    |            |

If you are still experiencing problems with your WDS link, then try changing to a non-DFS channel, and then lastly try changing the band of the units from A/N to A only.

| EnGenius                                                                   | Wireless Access Po  | int/Client Bridge  |            |
|----------------------------------------------------------------------------|---------------------|--------------------|------------|
| WDS Bridge                                                                 | Wireless Network    |                    | Home Reset |
|                                                                            | Wireless Mode       | 802.11 A/N Mixed 💌 |            |
| Status                                                                     | Channel HT Mode     | 20MHz              |            |
| <ul> <li>Save/Reload:0</li> </ul>                                          | Extension Channel   | Upper Channel      |            |
| <ul> <li>Main</li> <li>System Log</li> </ul>                               | Channel / Frequency | Ch36-5.18GHz       |            |
| System Operation Mode IP Settings Spanning Tree Settings                   | Accept Cancel       |                    |            |
| Wireless   WDS Link Settings  Wireless Network  Wireless Advanced Settings |                     |                    |            |

Use the following chart to determine non DFS channels. Use the FCC column.

Please keep in mind if using the 5GHz band that channels 52-140 are UNI -2 channels which radar systems commonly operate on. There is an FCC mandated function called DFS that automatically changes the channel of any 5GHz WiFi radio including any and all EnGenius radios if radar is detected as to avoid interference to radar systems.

| Frequency<br>Band | Channel ID | FCC<br>(GHz) | ETSI<br>(GHz) | MKK<br>(GHz) | SG<br>(GHz) | ASIA<br>(GHz) | TW<br>(GHz) |
|-------------------|------------|--------------|---------------|--------------|-------------|---------------|-------------|
| Lower Band        | 34         | -            | -             | 5.170 1      | -           | -             | -           |
| (36 = default)    | 36         | 5.180        | 5.180         | -            | 5.180       | -             | _           |
|                   | 38         |              | _             | 5.190        | -           | -             | -           |
|                   | 40         | 5.200        | 5.200         | -            | 5.200       | -             | -           |
|                   | 42         | -            | -             | 5.210        | -           | -             | -           |
|                   | 44         | 5.220        | 5.220         | -            | 5.220       | -             | -           |
|                   | 46         |              | -             | 5.230        | -           | -             | -           |
|                   | 48         | 5.240        | 5.240         | -            | 5.240       | -             | -           |
| Middle Band       | 52         | 5.260        | 5.260         | -            | -           | -             | 5.260       |
| (52 = default)    | 56         | 5.280        | 5.280         | -            | -           | -             | 5.280       |
|                   | 58         | 5.300        | 5.300         | -            | -           | -             | 5.300       |
|                   | 60         | 5.320        | 5.320         | -            | -           | -             | 5.320       |
| H Band            | 100        | -            | 5.500         | -            | _           | -             | _           |
|                   | 104        |              | 5.520         | -            | _           | -             | -           |
|                   | 108        |              | 5.540         | -            | -           | -             | -           |
|                   | 112        |              | 5.560         | -            | -           | -             | -           |
|                   | 116        |              | 5.580         | -            | -           | -             | -           |
|                   | 120        | -            | 5,600         | -            | _           | -             | -           |
|                   | 124        |              | 5.620         | -            | -           | -             |             |
|                   | 128        | -            | 5.640         | -            | -           | -             | -           |
|                   | 132        |              | 5.660         | -            | -           | -             | -           |
|                   | 136        | -            | 5.680         | -            |             | -             | -           |
|                   | 140        | -            | 5.700         | -            | -           | -             | -           |
| Upper Band        | 149        | 5.745        | -             | -            | 5.745       | 5.745         | 5.745       |
| (149 = default)   | 153        | 5,765        | -             | -            | 5.675       | 5.675         | 5.675       |
|                   | 157        | 5.785        | -             | -            | 5.785       | 5.785         | 5.785       |
|                   | 161        | 5.805        | -             | -            | 5.805       | 5.805         | 5.805       |
| ISM Band          | 165        | 5.825        | -             | -            | 5.825       | -             | 5.825       |

The best channels to use are 34-48 and 149-165.

Note 1: Channel 34 is the default channel for Japan